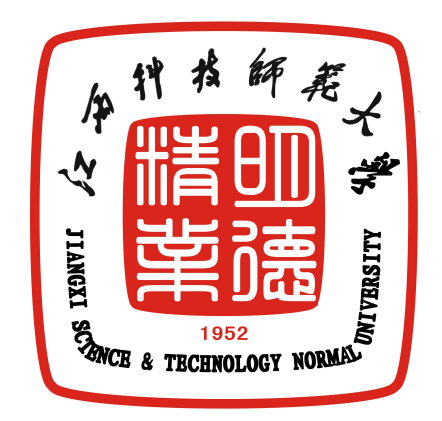

## 江西科技师范大学 高等学历继续教育 2024级学生学费缴纳操作说明

## 继续教育学院 财务处 2024年1月2日

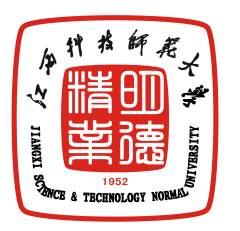

根据江西省财政厅和学 校财务处工作要求,函授学 生缴费统一直接缴入财政专 户,现将支付宝"赣服通平台" 缴费方式说明如下:

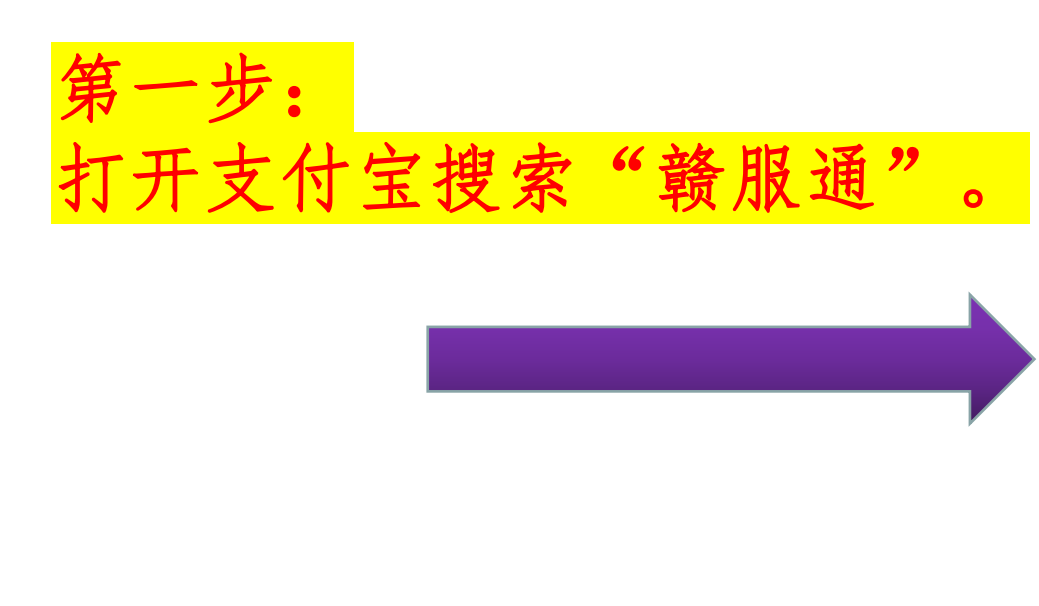

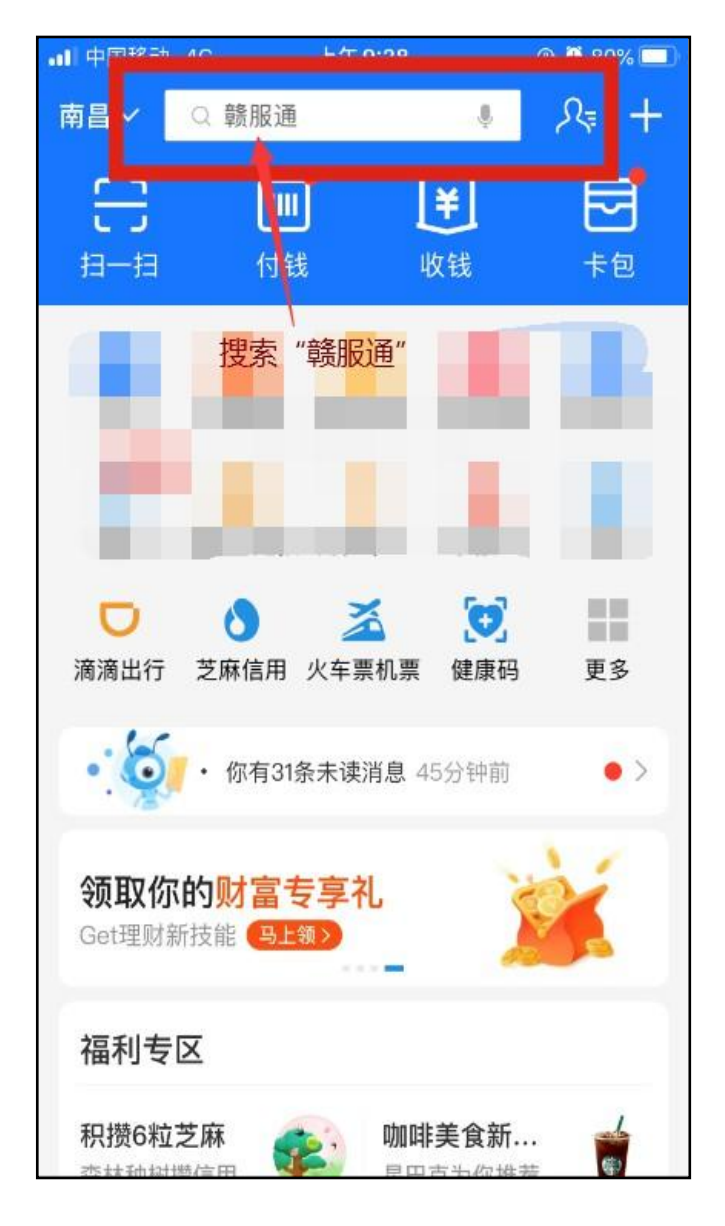

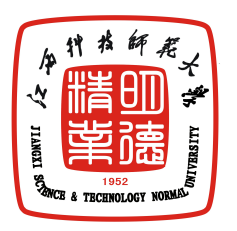

## 第二步:点击"教育专区"进入"大学"。

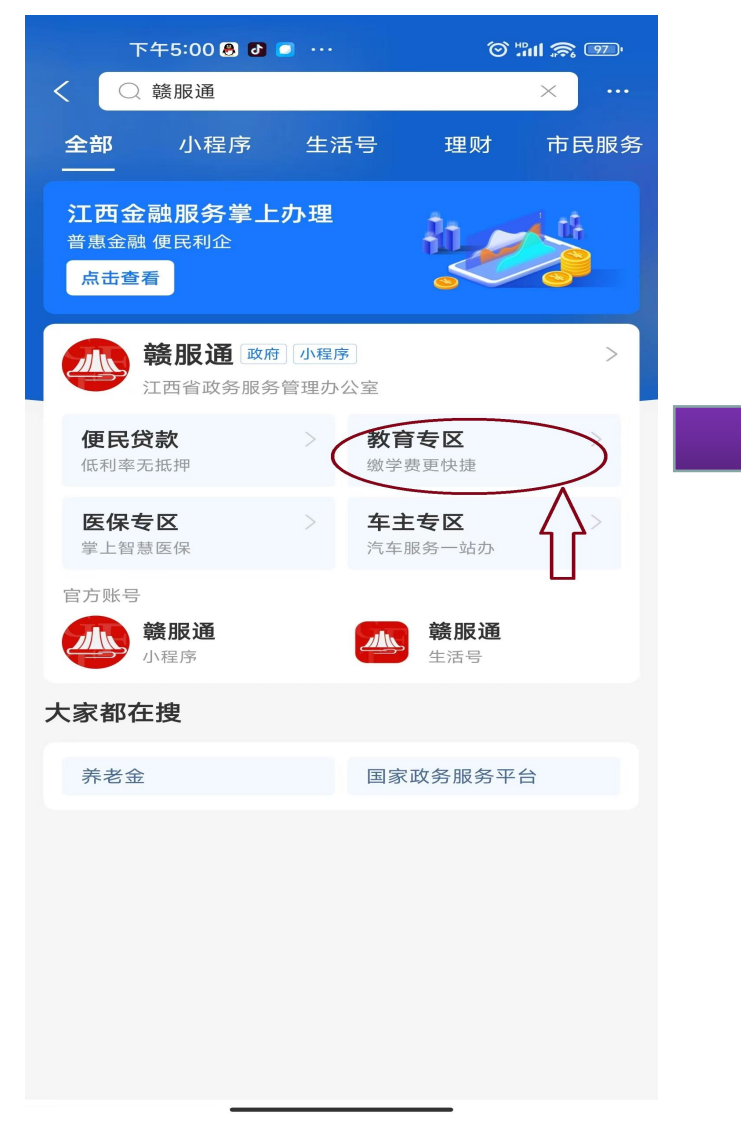

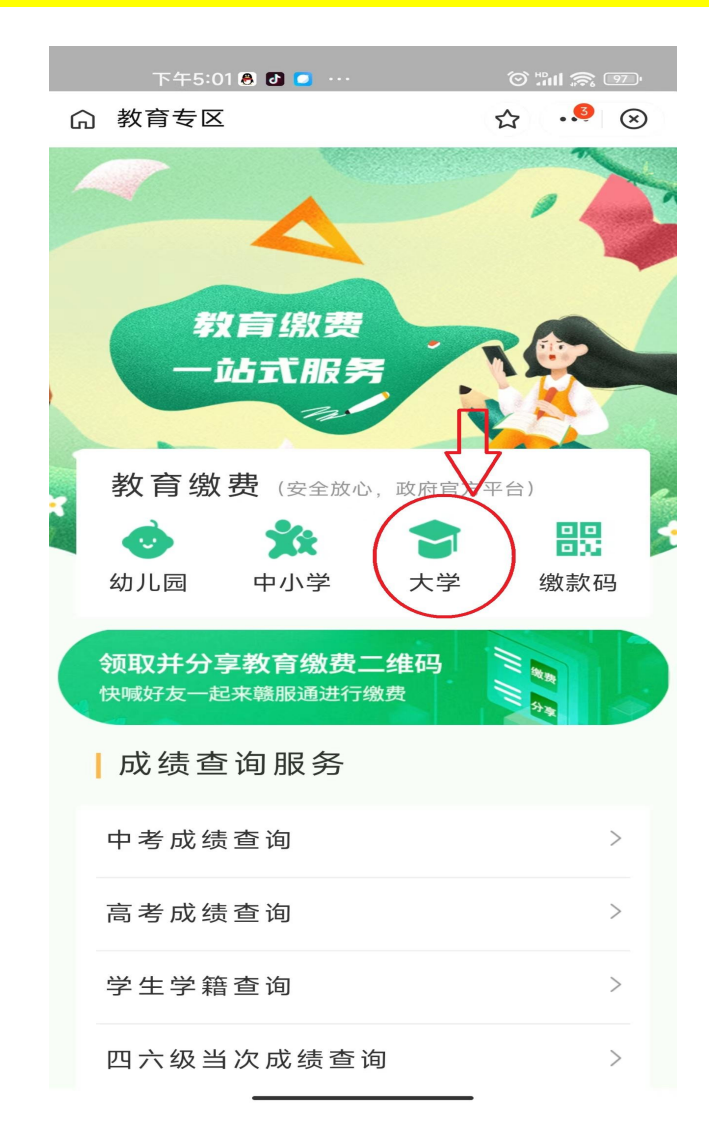

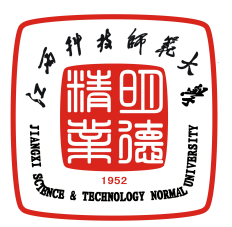

第三步: 输入学校名称, 输入缴款学生"身份证号码"→"查询缴费"。

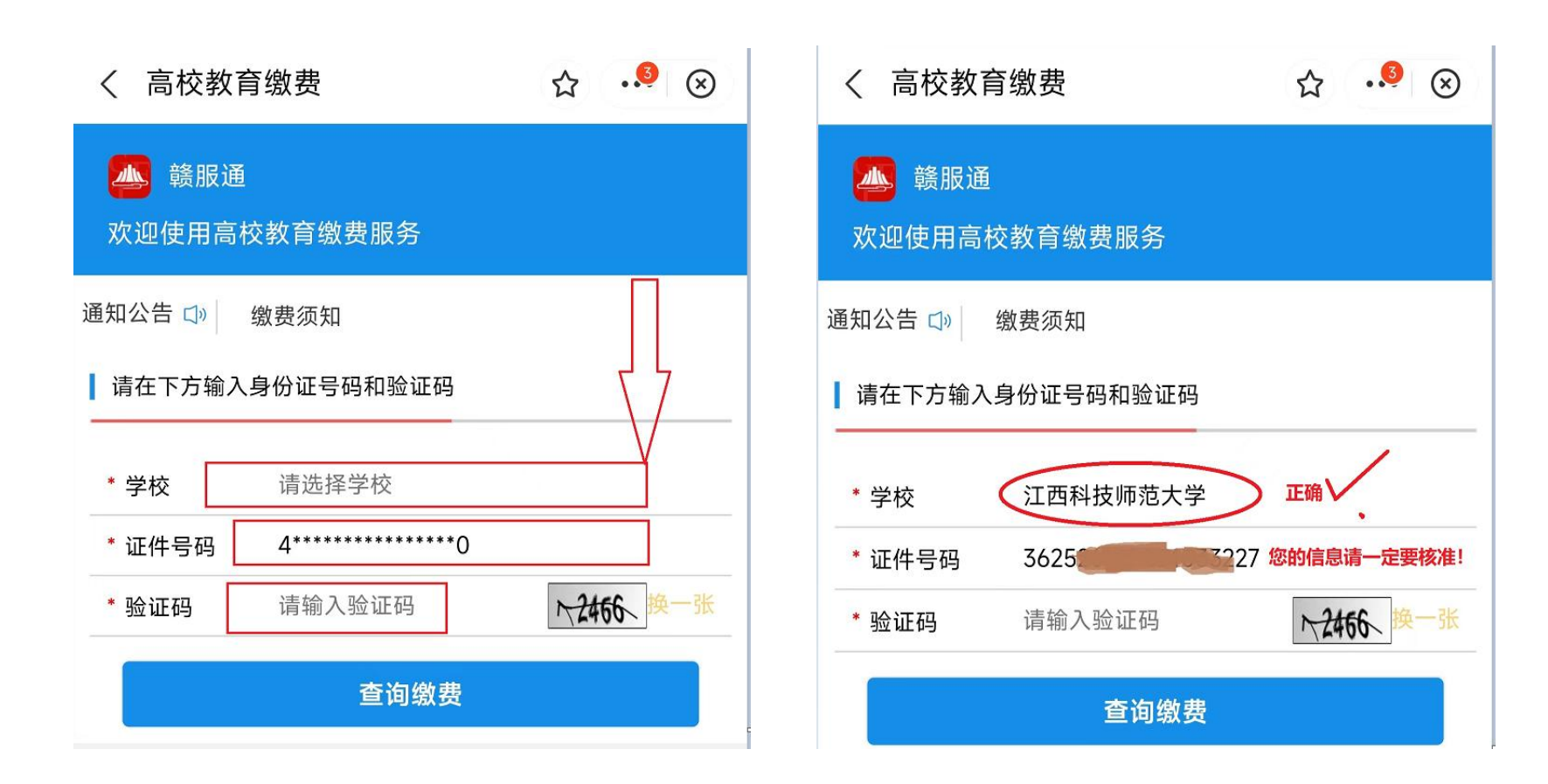

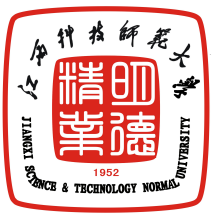

第四步:"待缴费"→"查 看明细", 核对个人身份证 信息和缴费信息无误后, 点 击"立即支付"。

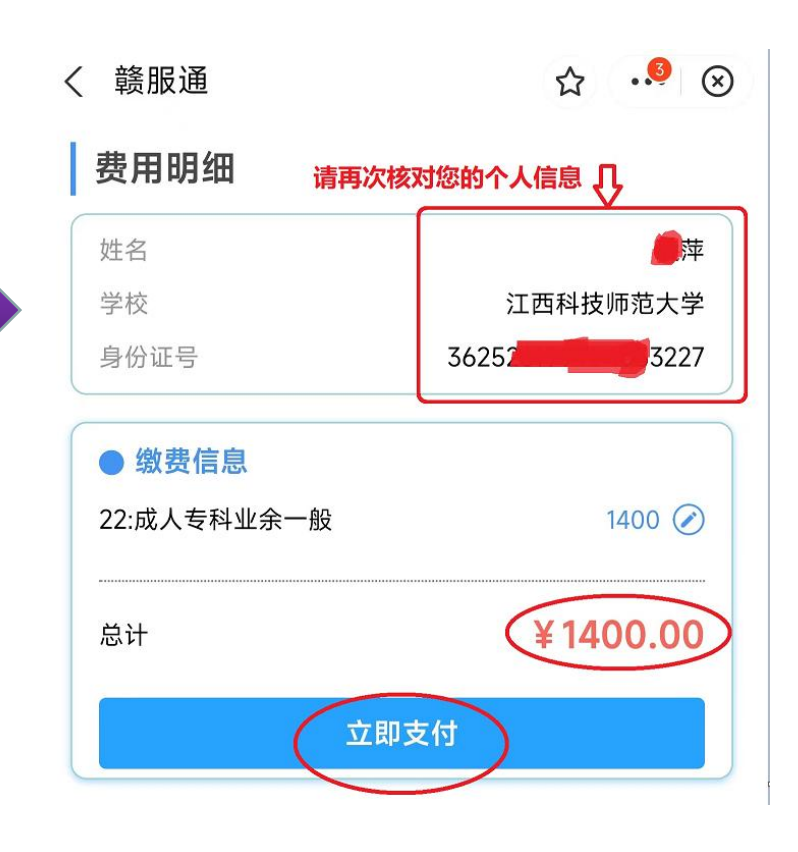

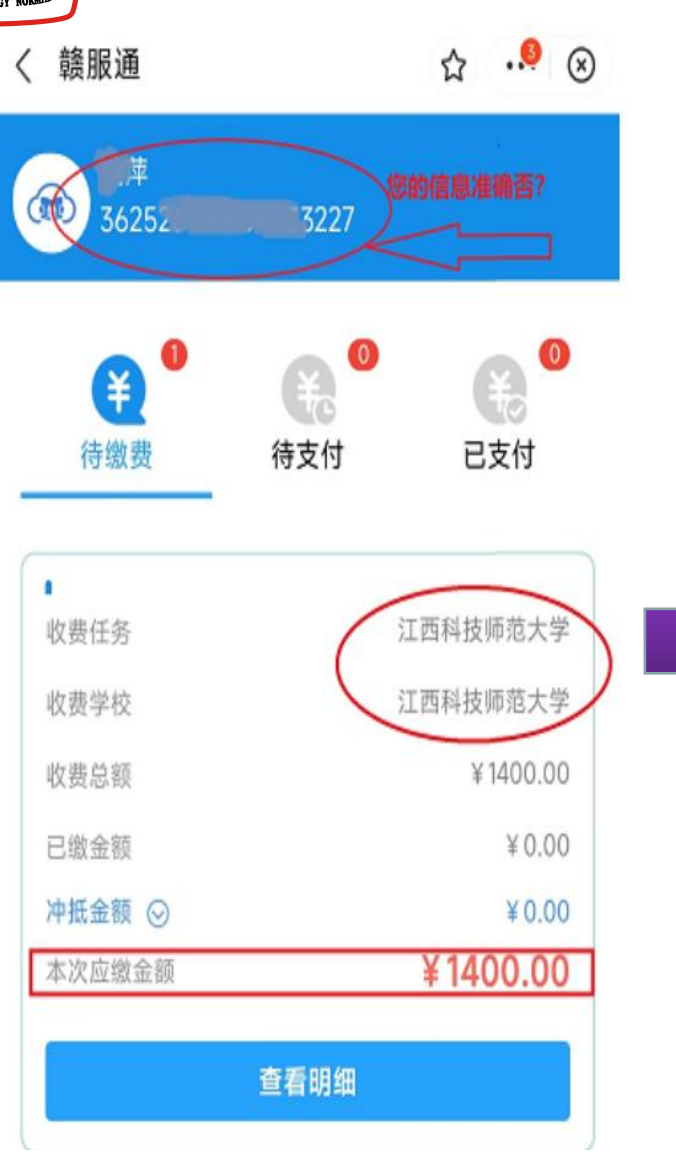

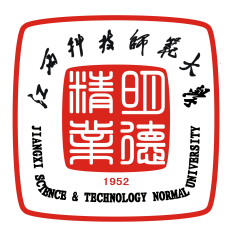

第五步:点击"立即支付",同意《教育 缴费服务协议》,支付成功。

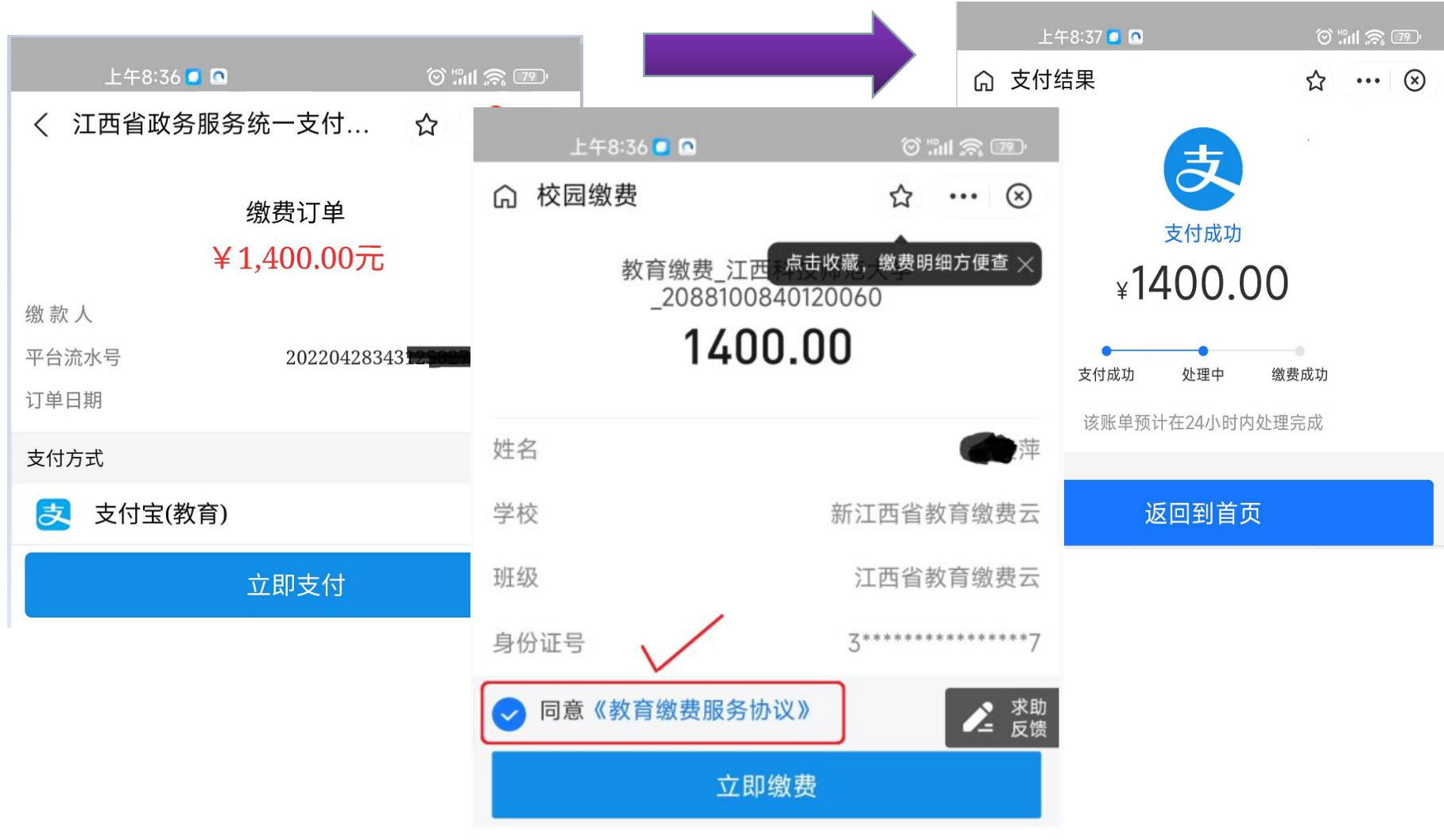

![](_page_6_Picture_0.jpeg)

(M)

![](_page_6_Picture_1.jpeg)

![](_page_7_Figure_0.jpeg)